## ダイヤルアップ接続時に追加番号を通知する方法について

はじめに

本書は、弊社ターミナル・アダプタ(以下、本機)を使用して、パソコンからダイヤルアップ接続するときに、相手へ追加番号を通知するための説明書です。

INF ファイルまたは、USB ドライバをインストール後、以下の手順で設定してください。

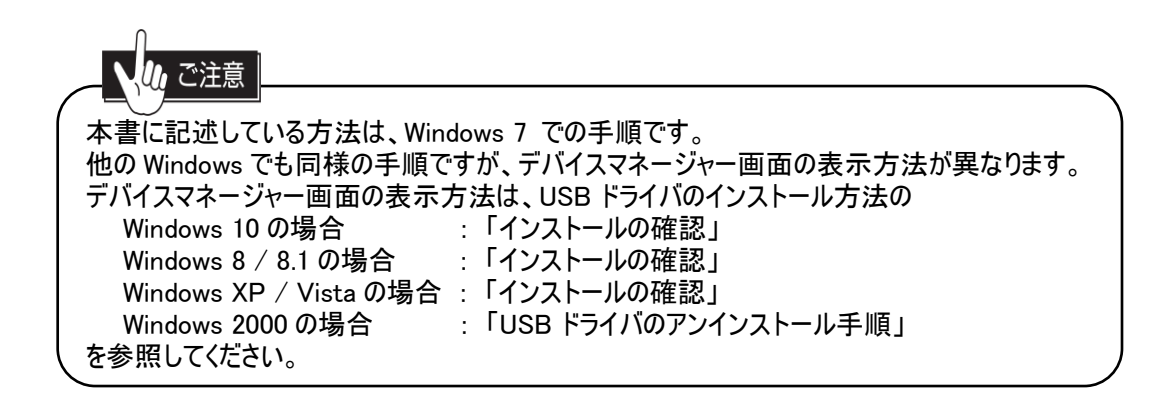

## 1. 追加番号の登録方法

- 参照画面の ── 枠内を、指示に従ってクリックしてください。
- ① 付属の RS-232C ケーブルまたは、USB ケーブルを、本機とパソコンにしっかり差し込みます。
- ②「タスクバーの Windows ロゴマーク 👩 」→「コントロールパネル」の順にクリックします。
- ③ コントロールパネル右上の表示方法の「カテゴリ」をクリックして、「大きいアイコン(L)」をクリックします。

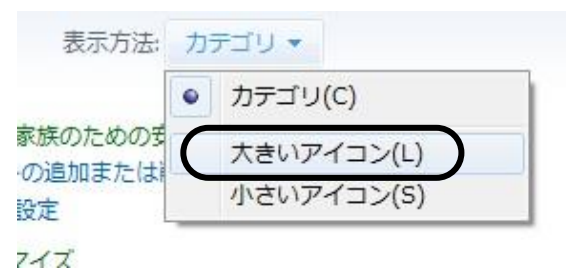

④「デバイスマネージャー」をクリックします。

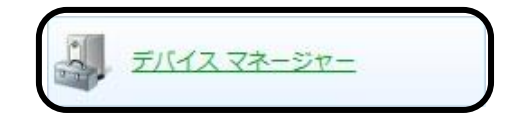

⑤ デバイスマネージャー画面の「モデム」をダブルクリックします。

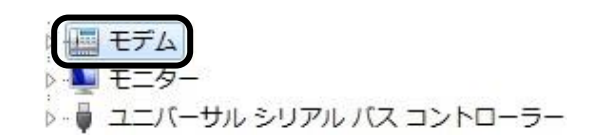

⑥ ダイヤルアップ接続するときに、

DATA ポートを使用する場合 : 「ALEXON TA RS232C」 USB ポートを使用する場合 : 「ALEXON-USB」 を右クリックし、[プロパティ(R)]をクリックします。 以降の説明は USB ポート使用時の設定方法ですが、DATA ポート使用時の設定方法も同様 です。

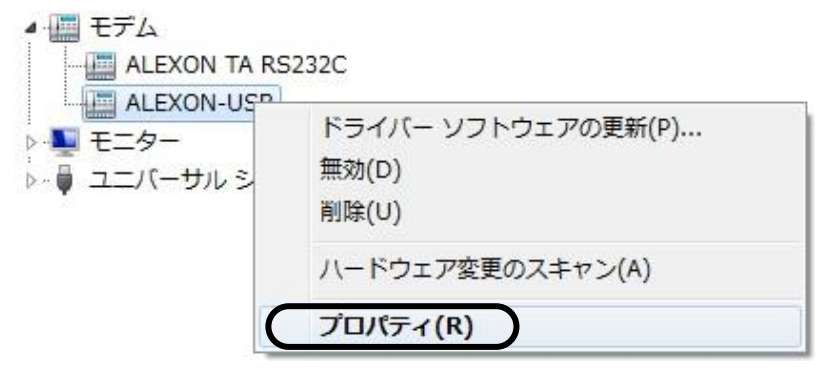

⑦ ALEXON-USB のプロパティ画面の「詳細設定」タブをクリックします。

| 5 | ALEXON-USB |                      |   |
|---|------------|----------------------|---|
| ~ | デバイスの種類    | モデム                  |   |
|   | 製造元:       | ALEXON               |   |
|   | 場所:        | Port_#0001.Hub_#0004 |   |
|   |            |                      | * |
|   |            |                      |   |

⑧「追加の初期化コマンド(X)…」のテキストボックスにコマンド(c61=追加番号)を設定後、【OK】を クリックします。 追加番号は、市外局番から数字のみ設定してください。

| ALEXON-USBのプロパティ                                        |
|---------------------------------------------------------|
| 全般 モデム 診断 詳細設定 ドライバー 詳細                                 |
|                                                         |
| c61=0123456789                                          |
| 初期化コマンドを使うと、重要な情報が公開されてしまう可能性があります。詳細はモデムの説明書を参照してください。 |
|                                                         |
| ポートの詳細設定(A)                                             |
| 既定の設定を変更(D)                                             |
| OK キャンセル                                                |

⑨ 以上で設定は完了です。 全ての画面を終了してください。